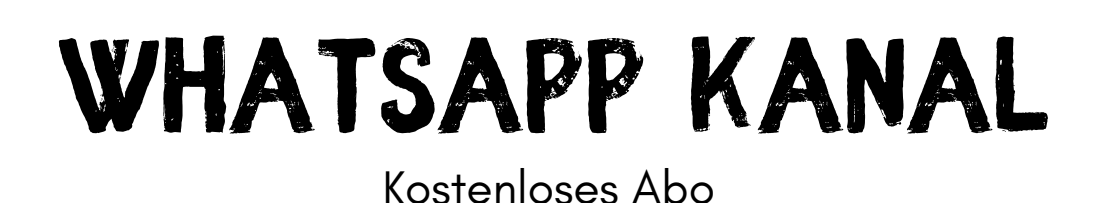

## SO GEHT'S:

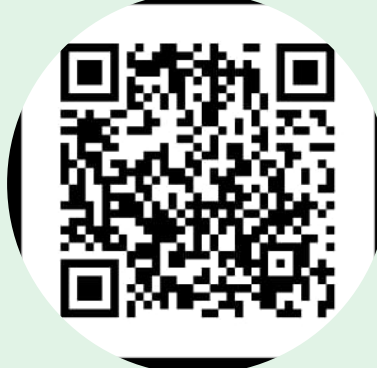

Scanne den QR-Code oder klicke auf den Link https://whatsapp.com/channel/ 0029Vaouxdr3LdQQxRpgil0t

Oben rechts "Abonnieren" klicken. Jetzt hast du den Kanal abonniert. Der Kanal ist in "Aktuelles" und unter dem WhatsApp Status zu finden.

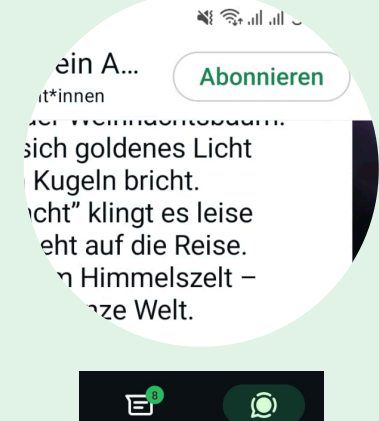

Aktuelles

Chats

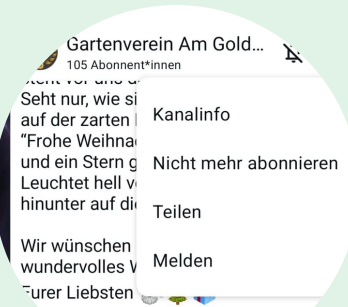

03

Oben rechts auf die 3 Punkte klicken und "Kanalinfo" anklicken.

In der Kanalinfo stehen alle wichtigen Termine. ...eißen alle Pächter und Interessie. ...zzlich Willkommen Hier teilen wir -uch alle neuen Nachrichten rund um unseren Verein. Gerne könnt ihr uns wie gewohnt eine E-Mail an kgv.goldberg@gmail.com senden oder zu den Bürozeiten das persönliche Gespräch suchen. Wir freuen uns auf Euch ● ● ▲

Termine: 31.12.2024 Abgabe Elektrozählerstand 0.03.2025 Mitgliederversammlung 04.2025 Wasser anstellen

BLEIB AUF DEM LAUFENDEN UND ERFAHRE ZUERST ALLE NEUIGKEITEN. VIEL SPASS!

Bearbeitet

Der Kanal ist kein Chat, nur der Verein kann Nachrichten schreiben. Alle anderen können an Abstimmungen teilnehmen und die Beiträge mit Smileys kommentieren.